# Color Expert Pro Mobile User Guide

Color Expert Pro is a program that allows you to use the standard screen colors or fine-tune them for LFD devices through a calibrator or mobile device.

## SAMSUNG

## Contents

#### **Before getting started**

#### **About Color Expert Pro**

#### **Requirements to use the program**

- 04 Restrictions for LFDs
- 04 Supported devices
- 05 Supported operating systems

#### A quick glance of calibration process

#### Connecting a group of LFDs to a router

- 06 Using RJ45 and RS232C cables together
- 08 Using RJ45 (LAN) cables

## Connecting a mobile device to a router's access point (AP)

#### Installing/uninstalling Color Expert Pro Mobile

- 09 Installing Color Expert Pro Mobile
- 10 Uninstalling Color Expert Pro Mobile

#### **Using Color Expert Pro Mobile**

Connecting a mobile device to the LFD

Syncing LFD with a mobile device

LFD layout settings

Setting the calibration target values

**Calibrating devices** 

Manual adjustment after calibration

## **1-1 About Color Expert Pro**

Colors displayed on LFDs may appear different from the original colors, depending on the screen settings and the environment where the LFDs are used. To improve the quality of colors on the screen, adjusting the screen colors may be required.

Color Expert Pro is a program that allows you to use the standard screen colors or fine-tune them for Samsung LFD devices through a calibrator or mobile device. When you calibrate a VideoWall product that places multiple LFDs adjacent to one another though Color Expert Pro, more consistent quality can be provided by setting the same colors for each LFD.

Color Expert Pro consists of a PC program and an Android application. This user guide handles the features for the Android application. For further details about the PC program, refer to the user guide for Color Expert Pro.

## 1-2 Requirements to use the program

#### **Restrictions for LFDs**

Color Expert Pro is compatible with Samsung LFDs. Depending on the LFD model, available functions in Color Expert Pro may vary. Some models may support part of them.

This user guide describes the operations based on the LFD that supports all available functions by Color Expert Pro.

#### **Supported devices**

The devices compatible with Color Expert Pro Mobile are as follows:

LFD

- UD46E-A
- UD55E-A
- UD46E-B
- UD55E-B
- UH46F5
- UM55H-E
- UH55F-E
- UM46N
- UH46N
- VM46R-U
- VHR-R

Mobile device

- Samsung Galaxy S7
- Samsung Galaxy S8
- Samsung Galaxy Note 8
- Samsung Galaxy S9

### Supported operating systems

You can install Color Expert Pro on the computer or mobile device that is connected to an LFD. The operating systems that can install Color Expert Pro are as follows:

PC

Mobile device

- Windows 7 32bit/64bit
- Windows 8 32bit/64bit
- Windows 10 32bit/64bit

- Android OS 7 Nougat
- Android OS 8 Oreo
- Android OS 9 Pie

## 1-3 A quick glance of calibration process

To use Color Expert Pro, first configure your environment following the instructions below:

- Use the appropriate cables to connect the router to the LFDs. For further details, refer to the following: Connecting a group of LFDs to a router
   Connect the mobile device to the router's access point (AP). For further details, refer to the following: Connecting a mobile device to a router's access point (AP)
   Install Color Expert Pro Mobile on your mobile device.
- For further details, refer to the following: 
  Installing/uninstalling Color Expert Pro Mobile
- 4 Run calibration by using Color Expert Pro Mobile.
   For further details, refer to the following: ► Using Color Expert Pro Mobile

## 1-4 Connecting a group of LFDs to a router

Use the appropriate cables to connect the target LFDs for screen color adjustment to the wired/wireless router. The method to connect devices may vary depending on the cable type.

#### Using RJ45 and RS232C cables together

Use an RJ45 cable to connect the router to the main LFD, as shown in the figure. Use RS232C cables to connect between the LFDs.

- In this user guide, the first LFD in a group of LFDs, connected to the router via RJ45 cables, is referred to as the main LFD.
  - If the LFDs are connected to the Set Back Box with RJ45 cables, remove the Set Back Box and use an RJ45 cable to connect the main LFD to the router.
  - The method to configure the LFD ID and connection cable settings may vary depending on the LFD device type. Refer to the LFD user guide for further details.

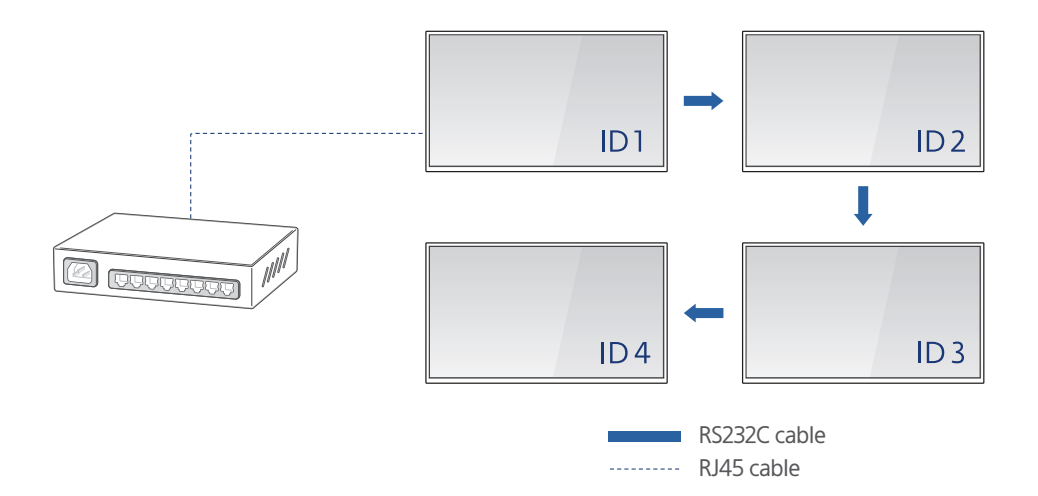

#### **Configuring LFD information**

Device connection is complete after individual IDs and connection settings are configured for all the LFDs. After connecting cables, register information about the LFDs using the remote control.

- 1 Set the connection cable from the main LFD to the target LFD to "RJ45 (LAN) cable."
- 2 After configuring the cable settings, select **Enter manually** in **Home** > **Network Settings** > **IP Setting** on the main LFD, and then enter the following information.
  - **IP Address**: Enter the IP address of the main LFD. Ensure that the IP address of each LFD is different from the IP address of the computer.
  - Subnet Mask: Enter a Subnet mask value.
  - **Gateway**: Enter a Gateway value.
- 3 Specify the device ID from the main LFD.
  - The main LFD has been connected successfully.
- 4 Specify the device ID from the other LFD that is not the main LFD.
  - When connecting multiple LFDs, ensure a duplicate ID is not assigned to the LFDs. If a duplicate ID is assigned, calibration will not work.

5 From the other LFD that is not the main LFD, set the connection cable to **RS232C cable**.

- If two or more LFDs are connected, repeat steps 4 to 5 to configure information about LFDs except for the main LFD.
  - If devices cannot connect even after LFD information is configured, check the type and connection status of the connected cables again.
  - With UDA-series models, check whether the Factory mode's BaudRate is set to 9600.

### Using RJ45 (LAN) cables

Use RJ45 cables to connect the router to the LFDs, as shown in the figure.

- If the LFDs are connected to the Set Back Box with RJ45 cables, remove the Set Back Box and use the RJ45 cables to connect the LFDs to the router.
  - The method to configure the LFD ID and cable settings may vary depending on the LFD device type. Refer to the LFD user guide for further details.

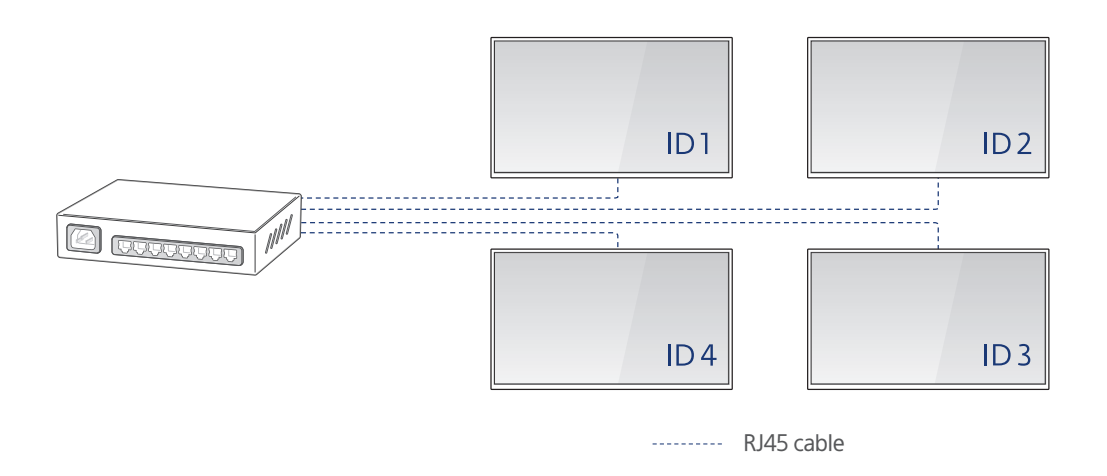

#### **Configuring LFD information**

Device connection is complete after individual IDs and connection settings are configured for all the LFDs. After connecting cables, register information about the LFDs using the remote control.

- 1 Set the connection cable from an LFD to the target LFD to "RJ45 (LAN) cable."
- 2 Select Enter manually in Home > Network Settings > IP Setting on the LFD, and then enter the details.
  - **IP Address**: Enter the IP address of the LFD. Ensure that the IP address of each LFD is different from the IP address of the computer.
  - Subnet Mask: Enter a Subnet mask value.
  - Gateway: Enter a Gateway value.
- 3 Specify the device ID from an LFD.

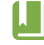

- When connecting multiple LFDs, ensure a duplicate ID is not assigned to the LFDs. If a duplicate ID is assigned, calibration will not work.
- If two or more LFDs are connected, repeat steps 1 to 3 to configure the LFD information.
- If devices cannot connect even after LFD information is configured, check the type and connection status of the connected cables again.

# 1-5 Connecting a mobile device to a router's access point (AP)

When you connect a mobile device to the same AP that is connected to the computer, by using the camera of the mobile device, you can run screen calibration for the LFD that is connected to the computer.

Select an available AP from the Wi-Fi list on the mobile device. In case of the secured AP, enter the password and then click **CONNECT**.

- For connection to the AP, the Wi-Fi function is required. Be sure to check whether the mobile device supports the Wi-Fi function.
  - The connection method may vary depending on the OS version of the mobile device to connect. Refer to the user guide of the mobile device for further details.

## 1-6 Installing/uninstalling Color Expert Pro Mobile

You can install or uninstall Color Expert Pro Mobile on the mobile device for screen calibration.

#### **Installing Color Expert Pro Mobile**

- 1 Using a web browser on your PC, access https://www.secslm.com and then log onto the system.
- 2 In Help > Download Center, search for "Color Expert Pro."
- 3 Download the install file for Color Expert Pro Mobile.
- 4 Copy the install file downloaded via the USB cable or an extra storage device to the mobile device.
- 5 Run the **My Files** application on the mobile device and click **Recent files** to check and install the file.
  - If not installed, run the Settings application and then turn on the option in Lock screen and Security > Install unknown apps.
    - The Color Expert Pro Mobile install file can also be downloaded from https://displaysolutions.samsung.com. Log onto the system, search for "Color Expert Pro", and then download the install file.

## **Uninstalling Color Expert Pro Mobile**

After running the **Settings** application, click **Apps** > **Color Expert Pro Mobile** > **UNINSTALL**.

The way how to delete the application may vary depending on the OS version of the device. Refer to the user guide of the device for further details.

## 2-1 Connecting a mobile device to the LFD

Connect the mobile device to the LFDs connected to the router and perform calibration of the LFDs.

- 1 Run Color Expert Pro Mobile on the mobile device.
- 2 On the connection screen, press Matrix to set the LFD layout.

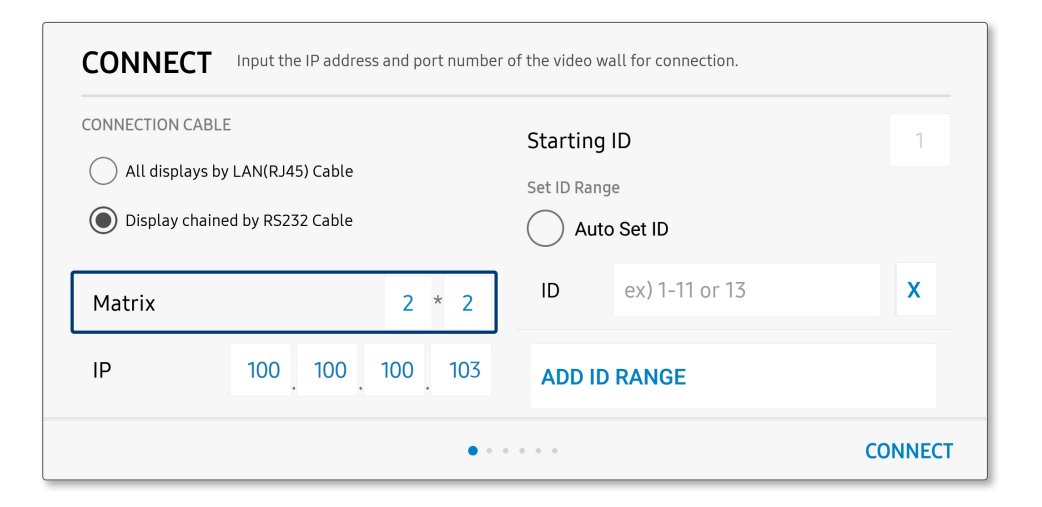

3 Select the cable type to use to connect the LFD group.

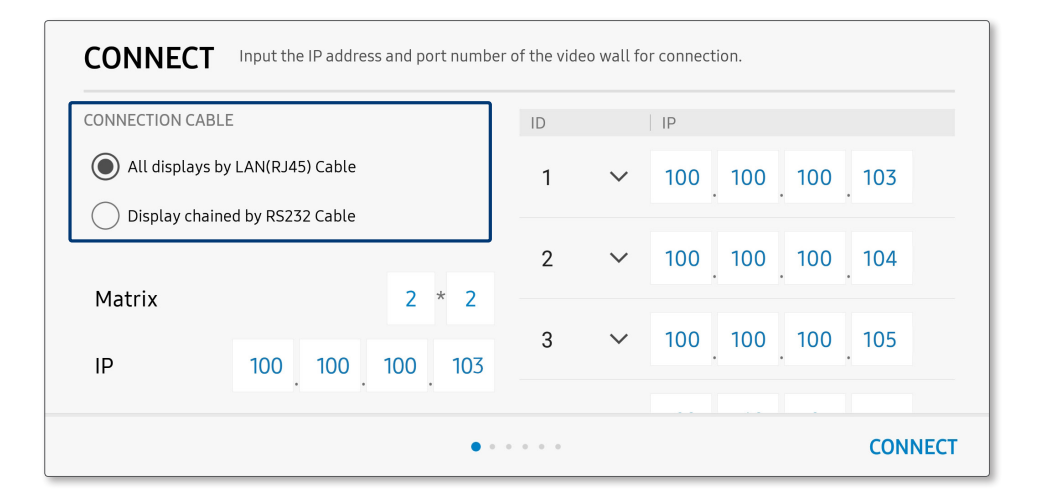

- If RJ45 cables are used, enter the ID and IP address set from each LFD.

| CONNECT                           | Input the IP address and port number | of the vid | eo wall fo | or connection.  |
|-----------------------------------|--------------------------------------|------------|------------|-----------------|
| CONNECTION CAB                    | LE                                   | ID         |            | IP              |
| All displays I                    | by LAN(RJ45) Cable                   | 1          | $\sim$     | 100 100 100 103 |
| <ul> <li>Display chair</li> </ul> | ned by RS232 Cable                   | 2          | ~          | 100 100 100 104 |
| Matrix<br>IP                      | 2 * 2<br>100 100 100 103             | 3          | ~          | 100 100 100 105 |
|                                   |                                      |            |            |                 |
|                                   | • • • • •                            |            |            | CONNECT         |

- If RS232 cables are used, configure the setting for each item.
  - **Starting ID**: Automatically assign IDs to LFDs. Set the ID start number. IDs are assigned in numerical order, beginning from the LFD in the top left of the preview screen.

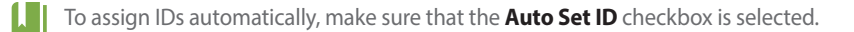

• **ID**: Specify the LFD ID range. Enter the precise ID range set from the LFD. To add an ID range, press **ADD ID RANGE**.

It is not possible to specify the ID range if the **Auto Set ID** checkbox is selected.

| CONNECTION CABLE   |               |         | Starting ID       | 1 |
|--------------------|---------------|---------|-------------------|---|
| All displays by LA | N(RJ45) Cable |         | Set ID Range      |   |
| Display chained b  | y RS232 Cable |         | Auto Set ID       |   |
| Matrix             |               | 2 * 2   | ID ex) 1-11 or 13 | x |
| IP                 | 100 100       | 100 103 | ADD ID RANGE      |   |

4 Enter an IP address.

The IP address can be found in the Mobile calibration connection window in the computer-specific program.

| <b>CONNECT</b> Input the IP address and port number of the video wall for connection. |                                 |                                      |            |  |  |
|---------------------------------------------------------------------------------------|---------------------------------|--------------------------------------|------------|--|--|
| CONNECTION CABLE<br>All displays by LAN(RJ45) C<br>Display chained by RS232 C         | able                            | Starting ID Set ID Range Auto Set ID | 1          |  |  |
| Matrix                                                                                | 2 * 2                           | ID ex) 1-                            | 11 or 13 X |  |  |
| IP 100 1                                                                              | IP 100 100 100 103 ADD ID RANGE |                                      |            |  |  |
|                                                                                       | CONNEC                          | т                                    |            |  |  |

- 5 Press **CONNECT** to connect the mobile device to the LFDs.
  - After a connection is established, the Mobile calibration connection window in the computer-specific program displays Connected.

| ONNECTION CABLE All displays by LAN Display chained by | (RJ45) Cable<br>RS232 Cable |     | Starting Set ID Rang Auto | ID<br>e<br>o Set ID | 1 |
|--------------------------------------------------------|-----------------------------|-----|---------------------------|---------------------|---|
| Matrix                                                 | 2 *                         | 2   | ID                        | ex) 1-11 or 13      | x |
| IP 10                                                  | 0 100 100                   | 103 | ADD ID                    | RANGE               |   |

## 2-2 Syncing LFD with a mobile device

Sync information, entered when connecting LFDs to the mobile device, with the LFDs.

1 In the preview screen, select LFDs and assign IDs to the LFDs.

| <b>CONFIRM DISPLAY ID</b> Give ID number that sync with display. Select cabinet area for ID 1 |    |           |               |  |  |
|-----------------------------------------------------------------------------------------------|----|-----------|---------------|--|--|
|                                                                                               | 00 | 00        |               |  |  |
|                                                                                               | 00 | 00        | BACK<br>RESET |  |  |
| PREVIOUS                                                                                      |    | • • • • • | NEXT          |  |  |

- 2 Press **DONE** to perform syncing.
  - After syncing is completed, the colors of the LFDs on the preview screen become blue.

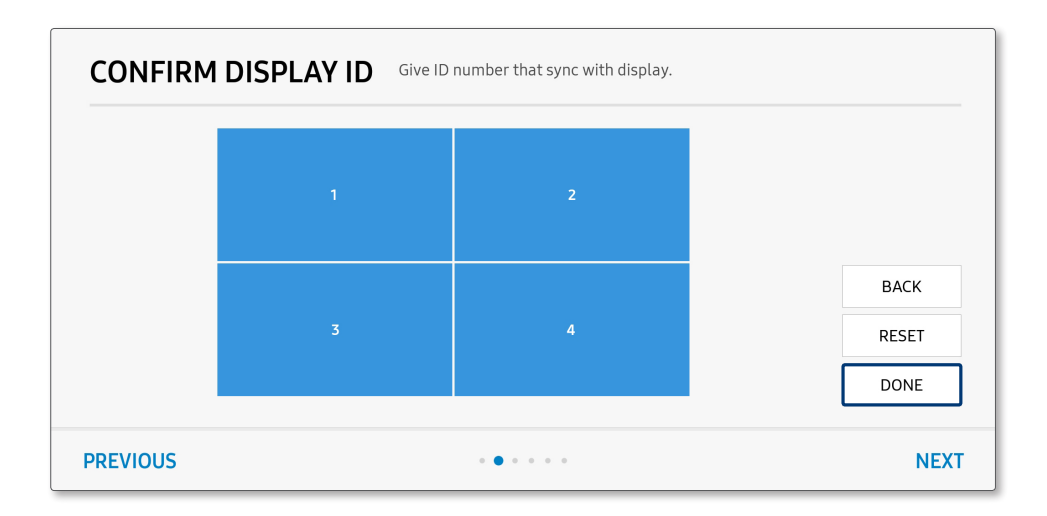

## 2-3 LFD layout settings

After connection between the computer and mobile device, LFD layout can be configured through the mobile device.

1 Select the screen direction of the LFD and then click **Next**.

| TYPE Selec | t the orientation type for the video wall's | screen.   |            |      |
|------------|---------------------------------------------|-----------|------------|------|
|            | Candscape                                   |           | O Portrait |      |
| PREVIOUS   |                                             | • • • • • |            | NEXT |

- 2 Press **Starting Point ID** to set the LFD ID start number. IDs are assigned in numerical order, beginning from the LFD in the top left of the preview screen.
  - After you click an LFD on the preview section, set the IDs for each LFD.
  - Select Show SET ID On or Show SET ID Off to display or hide the assigned ID on each LFD screen.

| MATRIX & ID Select the matrix size and the screen ID to calibrate. |     |      |      |  |  |
|--------------------------------------------------------------------|-----|------|------|--|--|
| Starting Point ID                                                  | 1   | ID 1 | ID 2 |  |  |
| Matrix                                                             | 2*2 |      |      |  |  |
| Show Set ID On                                                     |     | ID 3 | ID 4 |  |  |
|                                                                    |     |      |      |  |  |
| PREVIOUS                                                           |     |      | NEXT |  |  |

3 Click **Matrix** and then configure the LFD layout.

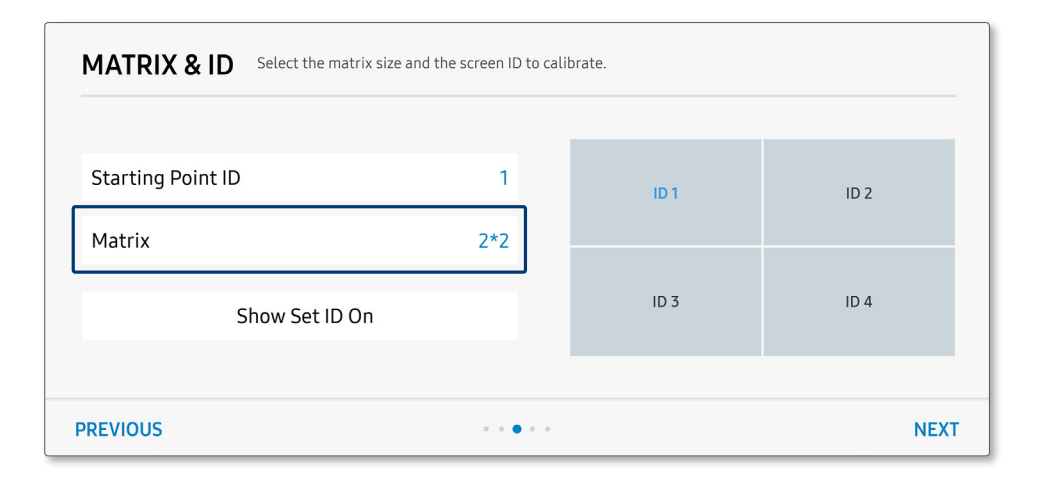

## 2-4 Setting the calibration target values

You can set to automatically calibrate the color settings based on the selected LFD or to manually specify the calibration target values.

| PICTURE SETTINGS Set the Standard ID you want to copy calibration settings from, or set the details by manual. |              |         |                                          |    |        |     |   |
|----------------------------------------------------------------------------------------------------|--------------|---------|------------------------------------------|----|--------|-----|---|
| l s                                                                                                    | tandard Scre | en ID 1 | 2 Target Setting                         | js |        |     |   |
| 3<br>Luminence<br>(100cd/m2~1500cd/m2)                                                                         | 500          | cd/m2   | 6<br>Color Temperature<br>(2800k~15000k) |    | 10000  | к   |   |
| 4 Max ΔE<br>(0.5-4.0)                                                                                          | 0.5          |         |                                          | х  | 0.2807 |     |   |
| 5 Max Iteration                                                                                                | 5            |         |                                          | Y  | 0.2883 |     |   |
|                                                                                                    |              |         |                                          |    |        |     |   |
| PREVIOUS                                                                                                    |              | • •     | • • • •                                  |    |        | NEX | Т |

- **Standard Screen ID**: Can set to automatically calibrate the remaining LFD color settings based on the selected LFD.
- **2 Target Settings**: Can manually specify the calibration target values.
- **3 Luminence**: Can specify the luminance.
- **Max**  $\Delta E$ : Can specify the target Delta E value.
- **Max Iteration**: Can specify the maximum number of iterations for calibration.
- 6 **Color Temperature**: Can specify the desired color temperature. You can also specify the desired coordinates to set the color temperature of that position.

## 2-5 Calibrating devices

1 Check the set calibration target and then click **Next**.

 Set the target luminance based on the product specifications. Target luminance per model
 UDE-A/UH55F/UH46N: 500 cd/m2
 UDE-B/UM55H/UM46N: 350 cd/m2
 UH46F5: 300 cd/m2
 VH55R-R: 250 cd/m2

| PICTURE SETTING                   | <b>GS</b> Set the Standmanual. | dard ID you | want to copy calibration setti      | ngs from, o | r set the details I | у   |
|-----------------------------------|--------------------------------|-------------|-------------------------------------|-------------|---------------------|-----|
| $\bigcirc$                        | Standard Scre                  | en ID 1     | Target Settin                       | gs          |                     |     |
| Luminence<br>(100cd/m2~1500cd/m2) | 500                            | cd/m2       | Color Temperature<br>(2800k-15000k) |             | 10000               | К   |
| Max ΔE<br>(0.5~4.0)               | 0.5                            |             |                                     | Х           | 0.2807              |     |
| Max Iteration                     | 5                              |             |                                     | Y           | 0.2883              |     |
|                                   |                                |             |                                     |             |                     |     |
| REVIOUS                           |                                |             | • • •                               |             |                     | NEX |

- 2 Illuminate the LFD by using the camera on a mobile device to display the preset layout on the screen.
  - To switch to full screen mode, press  $\checkmark$ .
  - When the LFD is identified, the red guideline turns green.

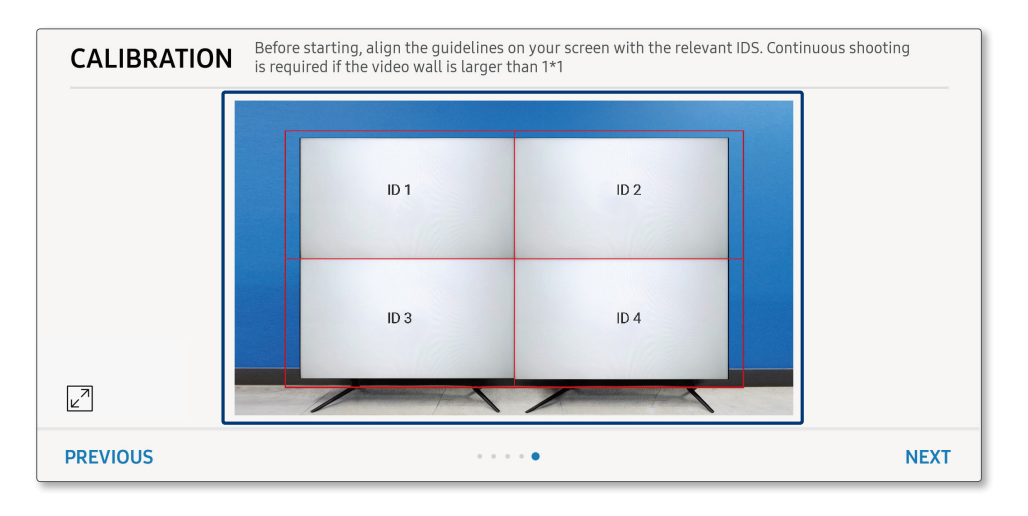

Otherwise, adjust the angle and distance of the camera.

- 3 Click **NEXT** to run calibration.
  - Do not move the camera during calibration. If calibration is run with the LFD not identified correctly, the color settings may not be calibrated as you want.
  - After calibration, you can compare the results with the previous screen in the **Before** and **After** tabs.

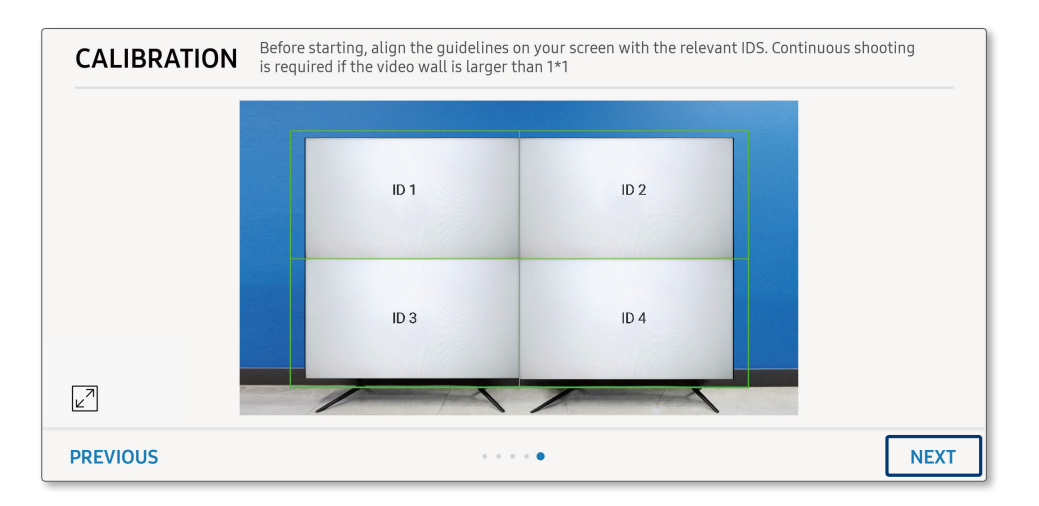

- 4 Click **DONE** to apply the calibration results.
  - To attempt calibration again, click **RETRY**.

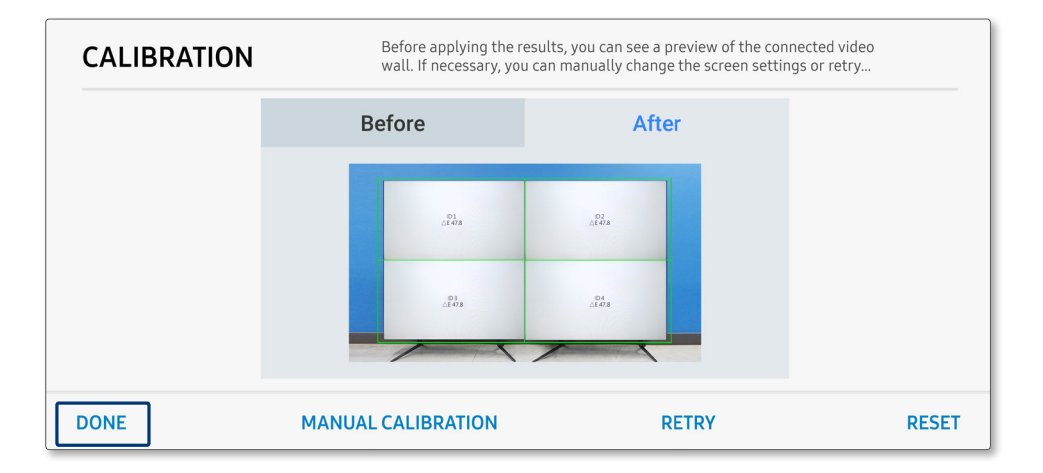

## 2-6 Manual adjustment after calibration

After calibration, you can manually fine-tune the RGB and Backlight settings, if required.

- CALIBRATION
   Before applying the results, you can see a preview of the connected video wall. If necessary, you can manually change the screen settings or retry..

   Before
   After

   Image: Comparison of the connected video wall. If necessary, you can manually change the screen settings or retry..

   Before
   After

   Image: Comparison of the connected video wall. If necessary, you can manually change the screen settings or retry..

   Before
   After

   Image: Comparison of the comparison of the comparison of the comparison of the screen settings or retry..

   Before
   After

   Image: Comparison of the comparison of the screen settings or retry..

   Before
   After

   Image: Comparison of the screen settings or retry..

   Before
   After

   Image: Comparison of the screen settings or retry..

   Before
   After

   Image: Comparison of the screen setting of the screen setting
- 1 On the Finish Calibration screen, click **MANUAL CALIBRATION**.

2 From the preview section, click the LFD to manually adjust the color settings.

| MANUAL       | Select the screen ID to calibration and adjust RGB gain or backlight. |       |   |        |  |
|--------------|-----------------------------------------------------------------------|-------|---|--------|--|
| R gain - 512 | + Backlight 67                                                        |       | 1 | 2      |  |
| G gain - 473 | +                                                                     |       |   |        |  |
| B gain - 436 | + Combine RGB                                                         |       | 3 | 4      |  |
| TEST         | APPLY                                                                 | RESET |   | CANCEL |  |

- 3 Specify the RGB and Backlight settings and then click **TEST**.
  - When you check Combine RGB, calibration is run based on the RGB settings. Adjusting an R, G or B value will automatically adjust the other two values accordingly.
  - To adjust the RGB values, press / +.

The range of adjustment values may vary depending on the LFD device type.

| MANUAL         | Select the screen ID to calibration and adjust RGB gain or backlight. |       |           |        |  |
|----------------|-----------------------------------------------------------------------|-------|-----------|--------|--|
| R gain - 512 - | Backlight 67                                                          |       | 1         | 2      |  |
| G gain - 473 + | •                                                                     |       |           |        |  |
| B gain - 436 + | Combine RGB                                                           |       | 3         | 4      |  |
| TEST           | APPLY                                                                 | RESET | RESET ALL | CANCEL |  |

- 4 Click APPLY.
  - The RGB and Backlight values are applied.

| MANUAL       | Select the screen ID to calibration and adjust RGB gain or backlight. |       |           |        |  |
|--------------|-----------------------------------------------------------------------|-------|-----------|--------|--|
| R gain - 512 | + Backlight 67                                                        |       | 1         | 2      |  |
| G gain _ 473 | +                                                                     |       |           |        |  |
| B gain - 436 | + Combine RGB                                                         |       | 3         | 4      |  |
| TEST         | APPLY                                                                 | RESET | RESET ALL | CANCEL |  |

#### 5 Click **DONE**.

- Calibration is complete.

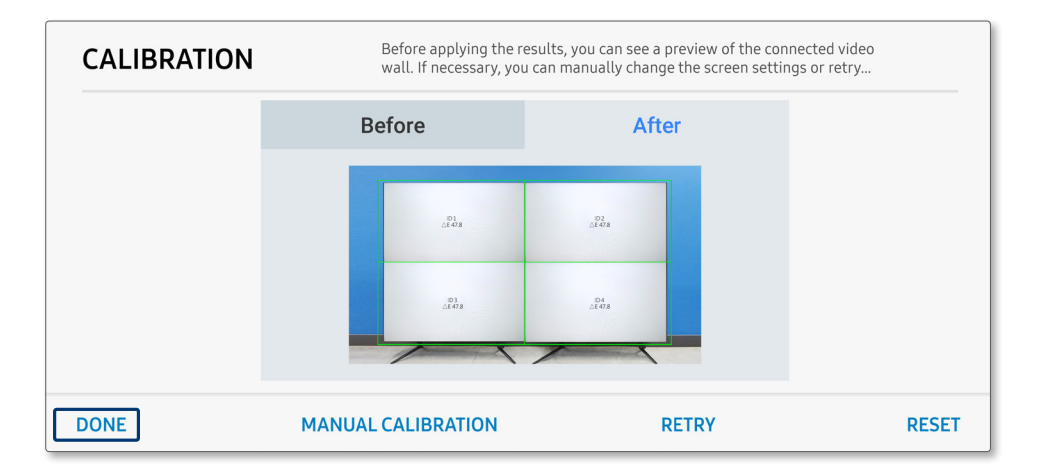

# SAMSUNG

www.samsung.com